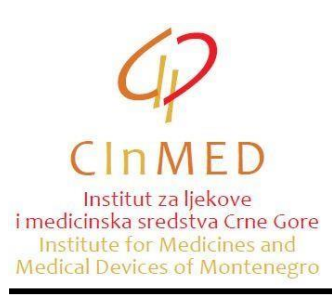

This instruction shall be used when preparing the documentation for issuance of import authorisation for medicines that do not have marketing authorisation<sup>1</sup>, in accordance with the instruction Required documentation for import of medicines that do not have marketing authorisation and import/export of blood products and immunological products, available on the portal <u>www.cinmed.me</u> in the section Human medicines/Import and export of medicines. The instruction refers to completing the excel table with medicines to be imported<sup>1</sup>.

Manner of completing a table is as follows:

You will receive an excel table with medicines that were previously imported via e-mail from employees of the Institute. Medicines in the table are sorted alphabetically. Data to be entered by the applicant are listed as follows:

- **Batch number** (column L);
- **Quantity** (column M);
- Country/countries in which the medicine is authorized for marketing (column P);
- Country / countries in which the packaging of the medicine for the batch to be imported into Montenegro is approved as an integral part of the marketing authorisation (column Q);
- Country / countries in which the batch of the medicine to be imported into Montenegro is placed on the market (column R);
- Specification for the batch planned to be imported into Montenegro is identical to the specification approved in EU countries (YES / NO) (column S).

Above-mentioned data shall be entered in columns highlighted in yellow.

Note: Data on medicines in the columns that are not highlighted in yellow must not be changed. If you have any suggestions relating to data on medicines, please send them to: <u>uvozljekovi@cinmed.me</u>

First, you need to make sure that you are not positioned on the first, purple row. In order to avoid this, position on any part of the table that is not part of the purple row.

In order to find the specific medicine, click **Find & Select**, and then **Find**.

<sup>&</sup>lt;sup>1</sup> The instruction can also be used when applying for the export of blood products and immunological products for human use, which do not have a marketing authorisation but were previously imported into Montenegro, whereby the columns L, M and P are completed.

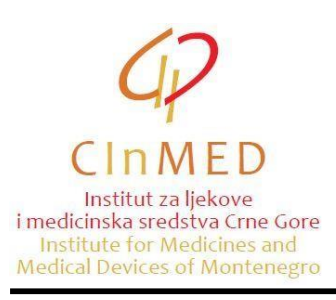

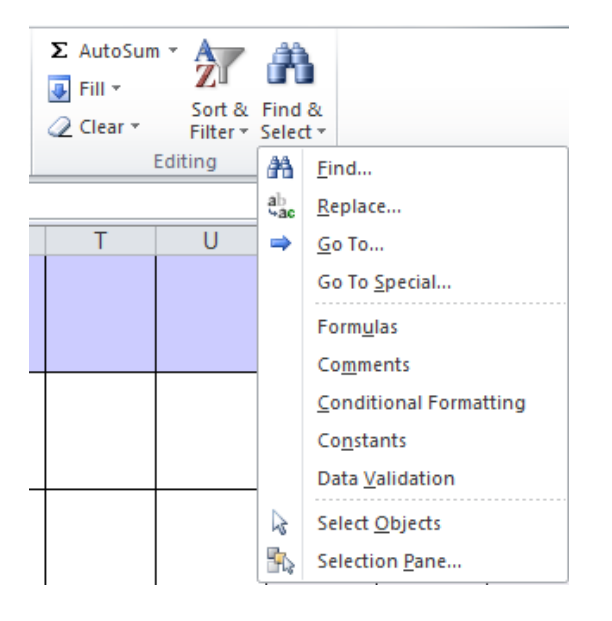

Then you type the name of the medicine (or part of it) in a window:

|           | А    | В       | С                                | D             | E            | F  | G             | н               | 1                                                                                                    | J      | К               | L      | М   |
|-----------|------|---------|----------------------------------|---------------|--------------|----|---------------|-----------------|----------------------------------------------------------------------------------------------------|--------|-----------------|--------|-----|
| 1895      | 3544 | C01DA14 | izosorbid mononitrat             | Monizol       | Tableta      | 30 | 40mg          |                 | HEMOFARM<br>A.D., Srbija                                                                                   | Da     | Da              |        |     |
| 1896      | 5487 | J04AA01 | aminosalicilna kiselina<br>(PAS) | Monopas       | Film tableta | 30 | 500mg         |                 | MACLEODS<br>PHARMACEU<br>TICALS<br>LIMITED,<br>Indija                                                      | Ne     | Ne              |        |     |
| $\square$ |      |         |                                  |               |              |    |               | Find and R      | eplace                                                                                                    |        |                 | 8      | X   |
|           | 2847 | C09AA09 | fosinopril                       | Monopril      | Tableta      | 28 | 20mg          | Find<br>Find wh | Re <u>p</u> lace<br>at: monop                                                                              |        |                 |        |     |
| 1897      |      |         |                                  |               |              |    |               |                 |                                                                                                    |        |                 | Option |     |
|           |      |         |                                  |               |              |    |               |                 |                                                                                                    | Find A | ll <u>F</u> ind | Next C | ose |
|           | 2864 | C09AA09 | fosinopril                       | Monopril      | Tableta      | 28 | 10mg          |                 | utrašnju, spoljn                                                                                           | Da     | Ne              |        |     |
| 1898      |      |         |                                  |               |              |    |               |                 | zastupanje,<br>Srbija                                                                                      |        |                 |        |     |
|           | 3937 | C09BA09 | fosinopril, hidrohlortiazid      | Monopril plus | Tableta      | 28 | 20mg + 12.5mg |                 | PharmaSwiss<br>d.o.o.preduze<br>će za<br>proizvodnju,un<br>utrašnju, spoljn<br>ju trgovinu i<br>zastupanjo | Da     | Da              |        |     |
| 1899      |      |         |                                  |               |              |    |               |                 | Srbija                                                                                                    |        |                 |        |     |

After that, click **Find Next** or **Enter**.

The system will position you on a medicine the name of which you chose. If that is not a medicine of required strength, form or packaging, click **Find Next** or **Enter** again and find the medicine in question.

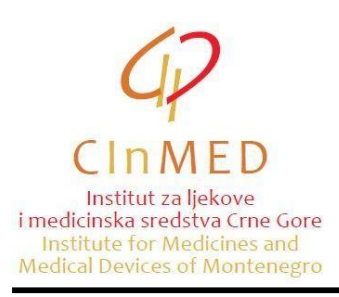

You may also use filters, so you could find medicines more easily. For example, on the top of the table where column **Manufacturer** is, click the arrow, select required manufacturer and then click **OK**.

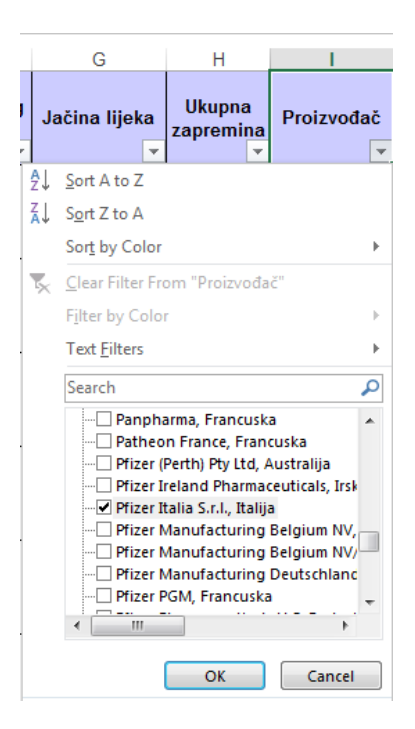

In that case, the system will offer you only medicines manufactured by a specific manufacturer.

| F                                                    | G                  | H                        | 1                                | J          | K               | L                | М             | N                          | 0                              | Р           | Q | R           |
|------------------------------------------------------|--------------------|--------------------------|----------------------------------|------------|-----------------|------------------|---------------|----------------------------|--------------------------------|-------------|---|-------------|
| Količina<br>farmaceutskog<br>oblika u<br>pakovanju 💌 | Jačina lijeka<br>🔻 | Ukupna<br>zapremina<br>👻 | Proizvođač                       | Form.komp. | Registrov<br>an | Broj serije<br>💌 | Količina<br>💌 | JM<br>pakovanj<br>a -šifre | JM<br>pakov<br>anja -<br>naz 🔻 | Cijena<br>🔻 |   | Z 2050-1/01 |
| 30                                                   | 25mg               |                          | Pfizer Italia<br>S.r.I., Italija | Da         | Da              |                  |               | 9                          | Kutija                         |             |   |             |
| 28                                                   | 2mg                |                          | Pfizer Italia<br>S.r.I., Italija | Da         | Da              |                  |               | 9                          | Kutija                         |             |   |             |
| 28                                                   | 1mg                |                          | Pfizer Italia<br>S.r.I., Italija | Da         | Da              |                  |               | 9                          | Kutija                         |             |   |             |
| 8                                                    | 0.5mg              |                          | Pfizer Italia<br>S.r.I., Italija | Ne         | Ne              |                  |               | 9                          | Kutija                         |             |   |             |
| 100                                                  | 140mg              |                          | Pfizer Italia<br>S.r.I., Italija | Da         | Da              |                  |               | 9                          | Kutija                         |             |   |             |
| 30                                                   | 4mg                |                          | Pfizer Italia<br>S.r.I., Italija | Da         | Ne              |                  |               | 9                          | Kutija                         |             |   |             |

Once you have found the required medicine, enter batch number and quantity (without decimal point).

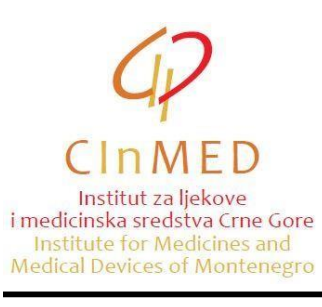

| File        | <b>н</b> о           | me Inse     | rt Page Layout For              | mulas Data              | Review View           |                                                      |               |                     | -                                                                                                    | Tabela za uvo | oz - Microsof   | t Excel     | 22            |                            |                                |           |      |          |       |
|-------------|----------------------|-------------|---------------------------------|-------------------------|-----------------------|------------------------------------------------------|---------------|---------------------|----------------------------------------------------------------------------------------------------|---------------|-----------------|-------------|---------------|----------------------------|--------------------------------|-----------|------|----------|-------|
| Ê           | 🔏 Cut                | v •         | Arial * 10                      | • A A =                 | = >-                  | 📑 Wrap Text                                          | Number        | *                   | 5                                                                                                    | Normal        | B               | ad          | Good          | Neutra                     | 1                              | Calculati | on _ |          | 7     |
| Paste       | I Forr               | nat Painter | в <i>I</i> <u>U</u> -   Ш -   - | <u>≫</u> • <u>A</u> • ≣ | ■ = 律律                | Merge & Center                                       | - 🦉 - % ,     | 00. 0.*<br>0.* 00.  | Conditional For<br>Formatting * as Ta                                                                                | mat<br>ble *  | Cell E          | xplanatory  | Input         | Linked                     | Cell                           | Note      | -    | Insert D | elete |
|             | Clipboard            | i fa        | Font                            | Gr                      | Alignme               | nt                                                   | Ta Numbe      | r is                |                                                                                                    |               |                 | St          | yles          |                            |                                |           |      | (        | Cells |
| P1903 • 6,4 |                      |             |                                 |                         |                       |                                                      |               |                     |                                                                                                    |               |                 |             |               |                            |                                |           |      |          |       |
|             | A                    | В           | С                               | D                       | E                     | F                                                    | G             | Н                   | 1                                                                                                    | J             | K               | L           | M             | N                          | 0                              | Р         | Q    | R        |       |
| 1           | Šifra<br>lijeka<br>▼ | ATC         | INN                             | Naziv lijeka            | Farmaceutski<br>oblik | Količina<br>farmaceutskog<br>oblika u<br>pakovanju 💌 | Jačina lijeka | Ukupna<br>zapremina | Proizvođač                                                                                                    | Form.komp.    | Registrov<br>an | Broj serije | Količina<br>🔻 | JM<br>pakovanj<br>a .šifrɛ | JM<br>pakov<br>anja -<br>naz ▼ | Cijena 🗸  |      | Z 2050-  | 1/01  |
| 1903        | 2847                 | C09AA09     | fosinopril                      | Monopril                | Tableta               | 28                                                   | 20mg          |                     | PharmaSwiss<br>d.o.o.preduze<br>će za<br>proizvodnju,un<br>utrašnju,spoljn<br>ju trgovinu i<br>zastupanje,<br>Srbija | Da            | Ne              |             | 1000          | 9                          | Kutija                         | 6,40      |      |          |       |

In the field **Country/countries in which the medicine is authorized for marketing**, provide the information on the country/countries (EU Member States, or countries that have the same or similar requirements as the EU Member States for issuance of marketing authorisation) where the medicine has been granted a marketing authorization.

In the field **Country/countries in which the packaging of the medicine for the batch to be imported into Montenegro is approved as an integral part of the marketing authorisation** provide the information on the country/countries where the packaging of the medicine is approved as an integral part of the marketing authorisation for <u>each</u> batch that is planned to be imported in Montenegro,

In the field **Country/countries in which the batch of the medicine to be imported into Montenegro is placed on the market,** provide the information on the country/countries where the batch is placed on the market for <u>each</u> batch of the medicine that is planned to be imported into Montenegro.

In the field **Specification for the batch planned to be imported into Montenegro is identical to the specification approved in EU countries (YES / NO)** provide the answer whether the specification is identical to the specification approved in EU Member States for <u>each</u> batch number planned to be imported intoMontenegro.

When you have chosen all medicines, position on the beginning of the table, find column **Quantity**, click the arrow and remove check from last option (**Blanks**). After that, click **OK** and chosen medicines with batch numbers and quantities will be selected, so you may check them again.

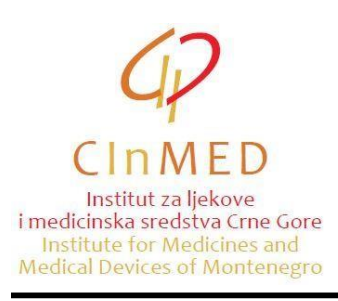

|                         | K                      | L               | M        |  |  |  |  |  |  |
|-------------------------|------------------------|-----------------|----------|--|--|--|--|--|--|
| np.                     | Registrov<br>an        | Broj serije     | Količina |  |  |  |  |  |  |
| -                       | -                      | <b>•</b>        | <b>•</b> |  |  |  |  |  |  |
| <mark>A</mark> ↓        | Sort Smalle            | st to Largest   |          |  |  |  |  |  |  |
| ZA↓                     | Sort Larges            | t to Smallest   |          |  |  |  |  |  |  |
|                         | Sor <u>t</u> by Col    | Dr              | +        |  |  |  |  |  |  |
| $\overline{\mathbb{V}}$ | <u>C</u> lear Filter   | From "Količina" |          |  |  |  |  |  |  |
|                         | Filter by Co           | lor             | Þ        |  |  |  |  |  |  |
|                         | Number <u>F</u> ilf    | ters            | ►        |  |  |  |  |  |  |
|                         | Search                 | ٩               |          |  |  |  |  |  |  |
|                         | (Select All)<br>34<br> |                 |          |  |  |  |  |  |  |
|                         |                        | ОК              | Cancel   |  |  |  |  |  |  |

Save this newly created table by clicking **File** and then **Save As**.

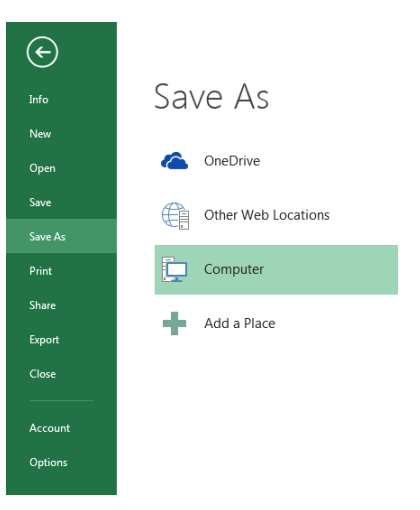

Please send the completed excel table to the Institute electronically, as part of the documentation for import/export of medicines (on a CD or to the e-mail address: <u>pisarnica@cinmed.me</u>, along with the application, or via e-mail <u>uvozljekovi@cinmed.me</u>, with a reference to the file number).

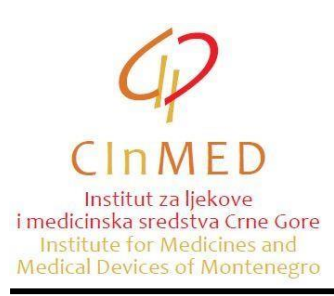

If required medicine cannot be found in the table (medicine was not previously imported), data on that medicine can be entered directly in the table, below already chosen medicines. Enter all data on the medicine (ATC, INN, name of the medicine, dosage form, strength, packaging, etc.) **but do not enter the data in the column A - Code of a medicine.** 

Information system of the Institute is kept up-to-date and updated excel table is sent periodically to all applicants via e-mail.

If you have any questions about finding a specific medicine, or completing a table, please send a question to: <u>uvozljekovi@cinmed.me</u> or call: 020/310-280, Department for Issuance of Import/Export Authorisation.

Updated: April, 2023.